# "全国教师信息管理系统"填报指南

(安徽农业大学人事处 2016.11.3版本)

## 【一】系统登陆

进入界面后,请点击"教师自助子系统";
 网址链接: <u>http://jiaoshi.ahedu.gov.cn</u>

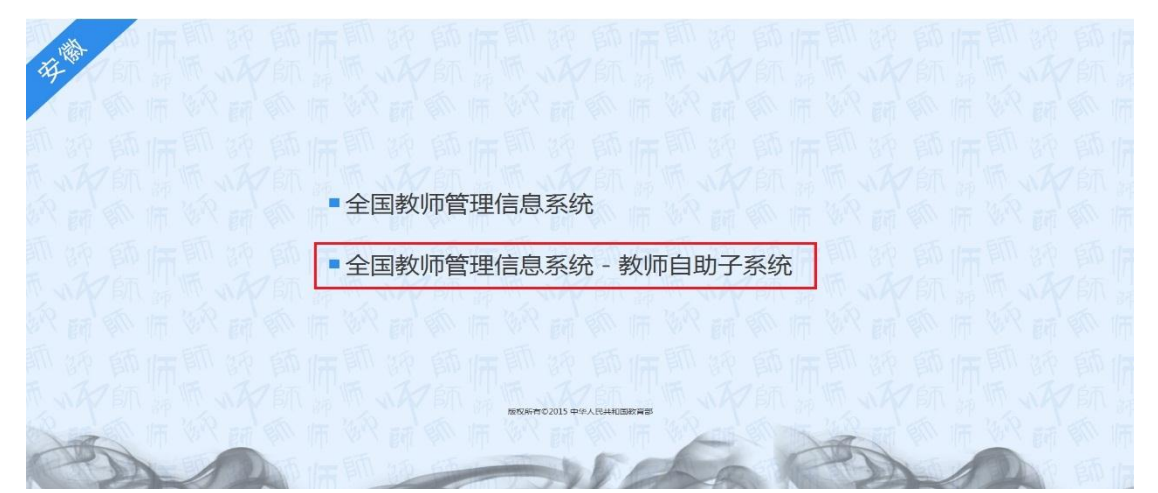

2、输入账号身份证号尾数为 X 的一定要是大写格式;在输入密码时, 请注意字母大小写,特别是"数字 1、字母 I 的大写与字母 L 的小写"、 "数字 0 与字母 0 的小写"比较容易混淆。如果账号被锁定,10 分 钟后系统自动解锁。如果还不能进入,请与各单位信息管理员联系, 索要密码电子版,直接复制粘贴即可。

### 【二】时间节点和采集项目

 1、先行采集基本信息等 7 个子集项目,要求在 2016 年 11 月 10 日前 完成。其他项目要求在 2016 年 12 月底前完成(此次也可以一并填报)。
 2、6 个子集带\*的项目和"联系方式"为必填项。对系统中已有数据 的3个子集指标有异议的,请直接在线修改并保存(并在导出的纸质 版说明修改情况!!!),对其他4个需要填报的子集内容,严格按照指 标字典要求据实填写。

| 2: | 96        |                                   |           |
|----|-----------|-----------------------------------|-----------|
|    | 副教师个人信息(未 | <b>晏送) 【如果涉及涉密信息,请按照国家有关规定填写】</b> |           |
|    | 基本信息 *    | 基本信息 *                            | ▲<br>≪ 收起 |
|    | 学习经历 *    |                                   |           |

填报完点击导出按钮,生成 word 表格,签字确认交送各单位信息管 理员。特别提醒:对在线修改的信息但纸质版未标注的一律不予认可, 按原信息直接覆盖。

# 【三】具体指标解释

## 1、基本信息:

(1)姓名、身份证号、出生日期信息是无法修改的,如有异议请在 导出的纸质版直接修改。

(2)参加工作年月、进校年月、教职工来源、学缘结构、有异议的 请在线修改并保存(在纸质版标记,画圈即可)。

(3) 按规格上传证件照片。

### 教师信息基本资料照片上传方法,请大家参考:

1、打开 PPT 插入你的照片;

2、鼠标左键双击照片弹出对话框后点击尺寸,将里面"锁定纵横比"一列的上下3个选项的箭头全部取消;

3、设置高度 3.1CM, 宽度 2.5CM;

4、点击确定可看到照片变小了;

5、鼠标右键点击照片,点击另存为图片,将照片保存到指定位置;6、打开个人基本信息模块,选择刚才处理好的照片上传就可以了。如果有人PPT中设置图片的大小显示的不是"厘米"

则需要从系统控制面板修改

步骤如下:在 Windows 中,单击"开始",然后单击"控制面板"。 点开"区域选项"或"区域和语言"。

| 格式 位置 键盘和语言 管理    |                |                  |  |  |  |  |  |  |         |          |
|-------------------|----------------|------------------|--|--|--|--|--|--|---------|----------|
| 格式(F):            |                |                  |  |  |  |  |  |  |         |          |
| 中文(简体,中国)         |                |                  |  |  |  |  |  |  |         |          |
| 更改排序方法<br>日期和时间格式 |                |                  |  |  |  |  |  |  |         |          |
|                   |                |                  |  |  |  |  |  |  | 短日期(S): | vvvv/M/d |
|                   |                |                  |  |  |  |  |  |  |         |          |
| 天口朔(L):           | уууу т м д а д | •                |  |  |  |  |  |  |         |          |
| 短时间(H):           | H:mm 🔻         |                  |  |  |  |  |  |  |         |          |
| 长时间(O):           | H:mm:ss 🔹      |                  |  |  |  |  |  |  |         |          |
| 一周的第一天(W):        | 星期日            |                  |  |  |  |  |  |  |         |          |
| 符号的含意是什么?         | ·              |                  |  |  |  |  |  |  |         |          |
| - 示例              |                |                  |  |  |  |  |  |  |         |          |
| 短日期:              | 2016/11/3      |                  |  |  |  |  |  |  |         |          |
| 长日期:              | 2016年11月3日     |                  |  |  |  |  |  |  |         |          |
| 短时间:              | 11:31          |                  |  |  |  |  |  |  |         |          |
| 长时间:              | 11:31:17       |                  |  |  |  |  |  |  |         |          |
|                   |                | 甘油に要の            |  |  |  |  |  |  |         |          |
| 联机动物声动语声和         |                | 具他收 <u>用(</u> U) |  |  |  |  |  |  |         |          |
| 联制武权史政语言相区政治式的信息  |                |                  |  |  |  |  |  |  |         |          |
|                   | 确定             | <b>取消</b> 应用(A)  |  |  |  |  |  |  |         |          |

| ● 自定义格式             |                                             |           |      |                 |                     |    |  |  |  |  |  |  |
|---------------------|---------------------------------------------|-----------|------|-----------------|---------------------|----|--|--|--|--|--|--|
| 数字                  | 货币                                          | 时间        | 日期   | 排序              |                     |    |  |  |  |  |  |  |
| ←示例<br>正:           | 123, 4                                      | 156, 789. | 00   | 负:              | -123, 456, 789.00   |    |  |  |  |  |  |  |
| 小                   | 數点(0):                                      |           |      |                 |                     |    |  |  |  |  |  |  |
| 小线                  | 数位数 ON                                      | ):        |      | 2 🗸             |                     |    |  |  |  |  |  |  |
|                     | 字分组符 <sup>4</sup>                           | 号(I):     |      | · · · · ·       |                     |    |  |  |  |  |  |  |
| 数                   | 字分组 (G)                                     | ):        |      | 123, 456, 789 👻 |                     |    |  |  |  |  |  |  |
|                     | 号(匠):                                       |           |      | - •             |                     |    |  |  |  |  |  |  |
| 负                   | 数格式 (T)                                     | ):        |      | -1.1 -          |                     |    |  |  |  |  |  |  |
| 零;                  | 起始显示                                        | (P):      |      | .7 🔻            |                     |    |  |  |  |  |  |  |
| - 179-              | /1.8.5 pm/s (b):<br>度里衡系统 (M):<br>标准数字 (S): |           |      |                 | ,<br>公制             |    |  |  |  |  |  |  |
| 度                   |                                             |           |      |                 |                     |    |  |  |  |  |  |  |
| 标                   |                                             |           |      |                 | 0123456789 👻        |    |  |  |  |  |  |  |
| 使                   | 用当地数                                        | ≩(V):     |      | 从不 👻            |                     |    |  |  |  |  |  |  |
| 单击 "<br>统默认         | 重置",<br>设置。                                 | 将数字、      | 货币、日 | 时间和日期           | <sup>™原到系</sup> ■置0 | 3) |  |  |  |  |  |  |
| <b>确定 取消</b> 应用 (A) |                                             |           |      |                 |                     |    |  |  |  |  |  |  |

把"美制"改成"公制",然后进 PPT,图片大小格式就变成厘米啦。

# 2、学习经历:

(1) 从第一学历(本科或专科)填写至当前学历,学历低于本科或专 科学历的,只填写最高学历。

(2)对获得单证的,该条记录"学历栏"或"学位层次栏"填"0-无"。如某同志起始学历为本科,工作后又在职攻读硕士学位(单证)的,应新增记录两条:

第一条:学历栏填"大学本科毕业",学位层次栏填"学士"

第二条:学历栏填"0-无",学位层次栏填"硕士"。

(2)获得学历的院校或机构、所学专业、入学年月、毕业年月、学习方式(重要)等其他信息据实填写。

在职攻读学位的,"学习方式"选填"2-半脱产(半离岗)"

### 3、岗位聘任:

(1)从当前状态开始录入,即最高职务、职称和技工等级聘任时间。
(2)聘任开始年月时间为 2010 年 8 月,系我校首轮岗位聘用时间。
如某教师 2007 年 10 月聘任为教授,至今一直受聘在教授四级岗位, "聘任开始年月"填写首次岗位聘用时间"2010 年 8 月";如果该 教授 2014 年 1 月晋升为教授三级岗位,那么"聘任开始年月"改填 为"2014 年 1 月";2010 年首轮岗位聘用至今,期间有职务、职称
和工勤技能等级调整的,按新调整的职务职称时间填写。如某教师
2010 年首次岗位聘任时,为讲师职称,聘在专业技术八级岗位,2013
年 1 月聘任为副教授,此次填报聘任时间为"2013 年 1 月"。

### 4、专业技术职务聘任:

(1)从当前状态开始录入,即现聘专业技术职务,取得资格暂未聘 任的不填。

(2)聘任为特任副教授的,限填讲师;聘任为特任教授的,限填副教授。

#### 5、教育教学:

(1)只填2016年上半年教育教学情况。"课程教学课时数"按照人 才培养方案核定的"课程学时"填写(暂不计班级人数、课程性质等) 系数),不作为年底计算工作量的依据。如:大学英语为3个学分, 即为48个学时。承担多门课程的,累计计算。除课堂教学以外的工 作量都计入"其他工作折合课时数",如:指导大创、指导本科生论 文、指导本科实习实践、指导研究生等。

(2)非教师人员没有教学工作量的,此处不能为空集,必须增加一条记录:年度填"2016";学期填"上半年";导师类别据实填写;
"现从事学科领域"有专科以上专业的选填"本人专业",高中以下学历的选填"无";"是否为本科生上课"的选填"否";"课程教学课时"为"0"。

### 6、入选人才项目:

(1)"20-国家级专家",要严格对应指标项据实填写到"子节点"。(2)此项目为必填项,不允许空集,无人才项目的选填"00-无"。

### 7、联系方式:

- (1) "手机"和"Email"为必填项。
- (2) "其他联系方式"可选填 QQ 号和微信号。